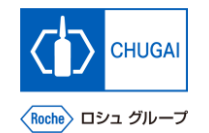

## myBuy <sup>MYB\_UM\_S004\_10</sup> RFx ガイダンス

### 中外製薬株式会社 購買部

ver1.0

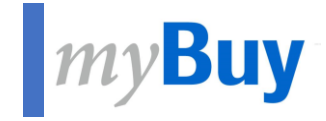

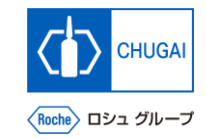

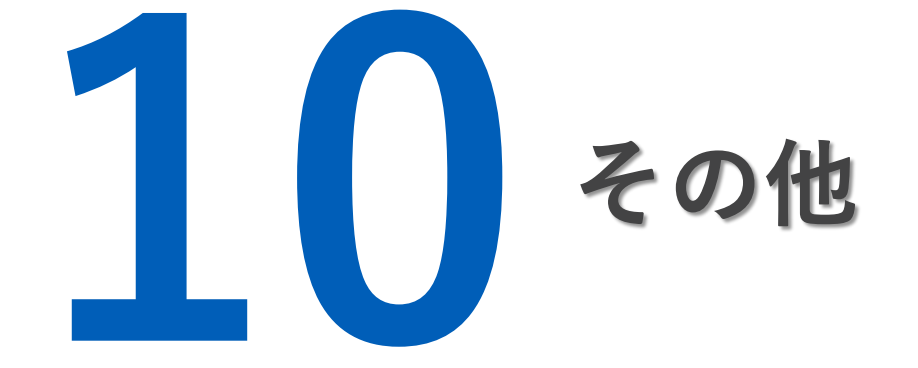

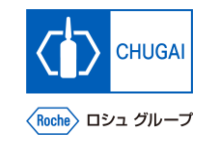

# *my*Buy RFxイベントの辞退

■ RFxイベント参加に同意した後でも、辞 退することができます

- RFxイベント右上の
  アイコンをクリック
- 2 招待を拒否するをクリック
- 3 確認のポップアップでYesをクリック
- 4 成功のポップアップでOKをクリック

| · 同 | ディスカッションフォーラム   |
|-----|-----------------|
|     | 招待を拒否する 2       |
|     | ダウンロードの概要       |
|     | 所有権の変更          |
|     | ディスカッションをダウンロード |
|     | アップロード/ダウンロードログ |

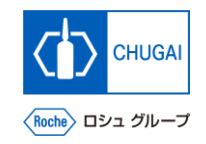

# myBuy RFxイベントサマリのダウンロード

■ RFxイベントのサマリ、ガイドライン、プ ライスシート、質問票をZIPファイルでダ ウンロードすることができます

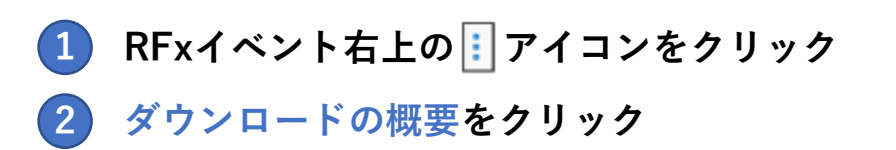

| ,<br>, | ディスカッションフォーラム<br>: |
|--------|--------------------|
|        | 招待を拒否する            |
|        | ダウンロードの概要 2        |
|        | 所有権の変更             |
|        | ディスカッションをダウンロード    |
|        | アップロード/ダウンロードログ    |

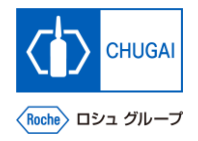

myBuy プライマリレスポンダの変更

連絡先を管理する -

■ プライマリレスポンダを他の担当者に変更 することができます

- 1 RFxイベント右上の II アイコンをクリック
- 2 所有権の変更をクリック
- 3 プライマリレスポンダにアサインする担当者を 選択 ※プライマリレスポンダは1名だけです
- 4 完了をクリック

| 凤  | ディスカッションフォー | -74    |             |
|----|-------------|--------|-------------|
|    | 招待を拒否する     |        |             |
|    | ダウンロードの概要   |        |             |
|    | 所有権の変更      | 2      |             |
|    | ディスカッションを   | ダウンロード |             |
|    | アップロード/ダウン  | /ロードログ |             |
|    |             | Q. 検索  | ① 新しい連絡先を追加 |
| \$ | 役割          | 更新者    | メールが送信されました |

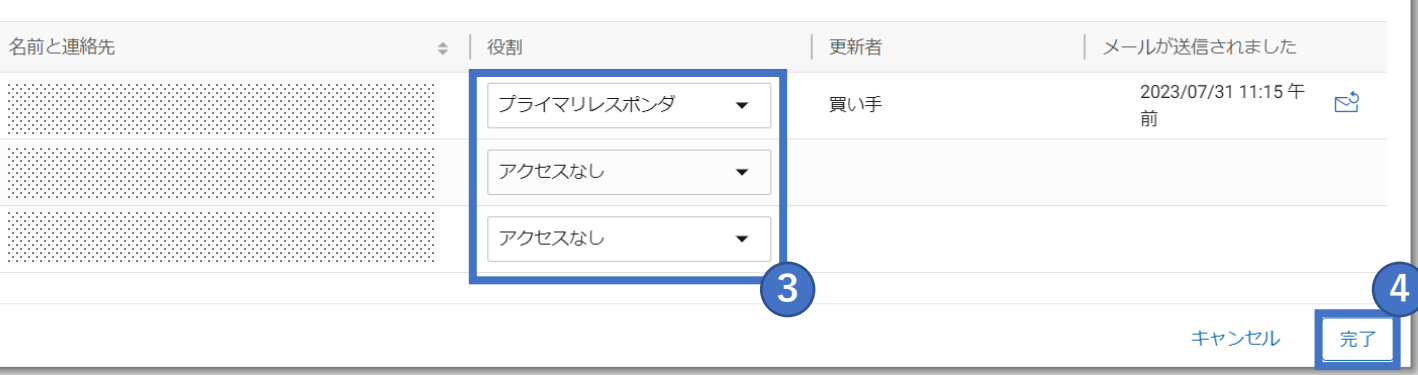

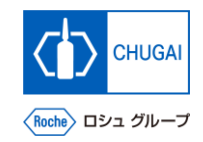

## *my*Buy ディスカッション履歴のダウンロード

■ ディスカッションの履歴はMS Excel形式 でダウンロードすることができます

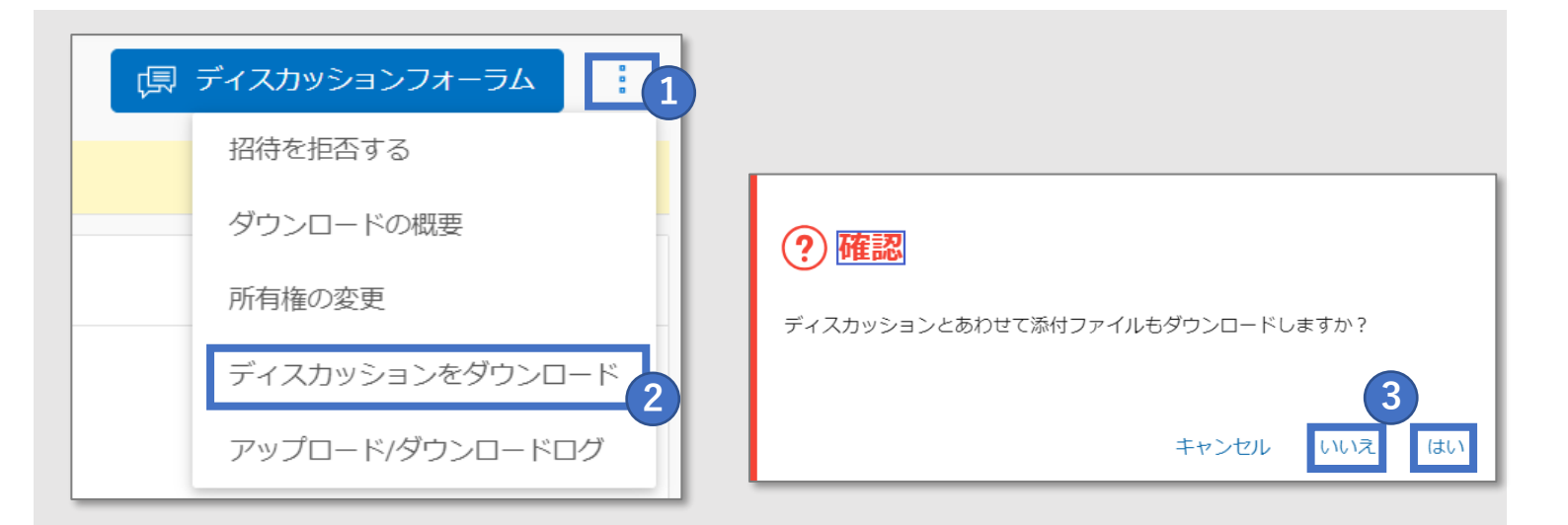

- RFxイベント右上の アイコンをクリック
  ディスカッションをダウンロードをクリック
- 3 ディスカッションに加えて添付資料もダウン ロードするかの質問に、はい/いいえで選択
- 4 ダウンロードをクリック
- 🦻 PCにMS Excel形式でダウンロードされます

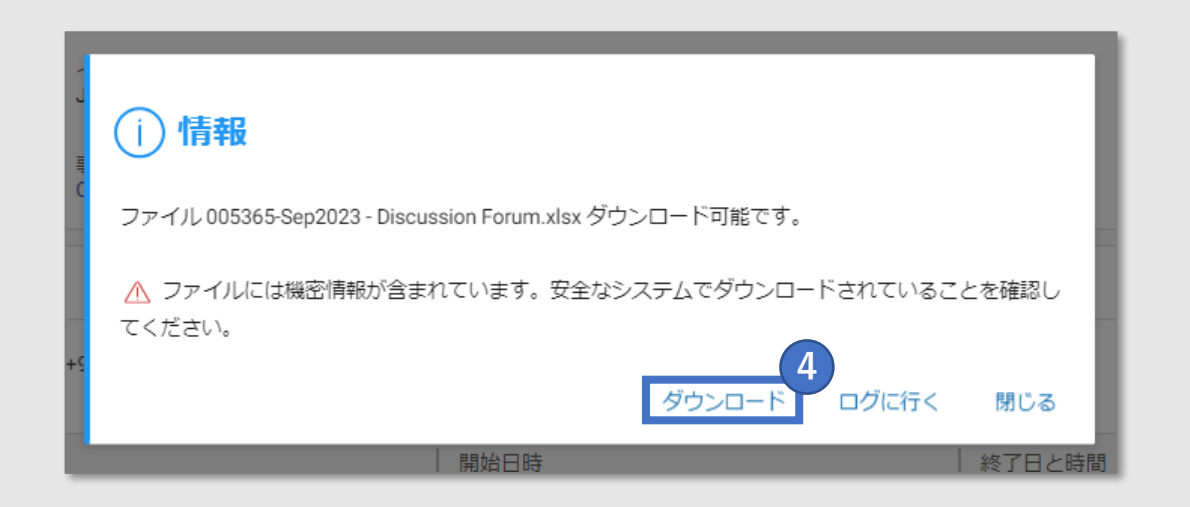

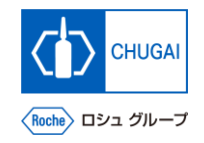

# *my*Buy アップロード/ダウンロードログの確認

(3)

xyo Standard Time (UTC+9:00) アイルには機密情報が含まれています

- 全てのファイルのアップロード/ダウン ロードログを確認することができます ※RFxイベントで質問票やプライスシート のセクションからアップロード/ダウン ロードした全てのファイルが表示されるた め、様々なセクションに移動してファイル を都度確認する手間が省けます
- RFxイベント右上の アイコンをクリック
  アップロード/ダウンロードログをクリック
  アップロード/ダウンロードログが表示

| ダウンロードの概要<br>所有権の変更<br>ディスカッションをダウンロード<br>アップロード/ダウンロードログ | 招待を拒否する         |
|-----------------------------------------------------------|-----------------|
| 所有権の変更<br>ディスカッションをダウンロード<br>アップロード/ダウンロードログ              | ダウンロードの概要       |
| ディスカッションをダウンロード<br>アップロード/ダウンロードログ                        | 所有権の変更          |
| 2<br>アップロード/ダウンロードログ                                      | ディスカッションをダウンロード |
|                                                           | アップロード/ダウンロードログ |

|   | アクション  | ファイルステータス | 要求されたファイル 🛊        | 作成されたファイル ⇔        | ドキュメント名 | エラー ログ |
|---|--------|-----------|--------------------|--------------------|---------|--------|
| ๗ | ダウンロード | コンプリート    | 2023/09/24 2:12 午前 | 2023/09/24 2:12 午前 |         | -      |
| ๗ | ダウンロード | コンプリート    | 2023/09/24 2:11 午前 | 2023/09/24 2:11 午前 |         |        |
|   | 9990-1 |           |                    |                    |         |        |
|   |        |           |                    |                    |         |        |
|   |        |           |                    |                    |         |        |

# 創造で、想像を超える。

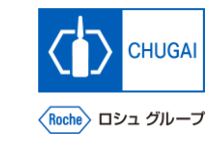

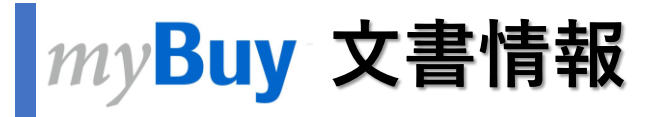

### 基本情報

| システム名  | myBuy Upstream                     |         |        |
|--------|------------------------------------|---------|--------|
| 文書保管場所 | Electronically: 購買部 CoreRepository |         |        |
| 文書タイトル | S-3-10. その他                        |         |        |
| 文書管理番号 | MYB_UM_S004_10                     | バージョン番号 | ver1.0 |
| 関連文書   | MYB_UM_S004_00                     |         |        |

### 作成者署名

| 担当 | 部署 | 氏名 | 日付 |
|----|----|----|----|
|    |    |    |    |

### レビュー者署名

| 担当 | 部署 | 氏名 | 日付 |
|----|----|----|----|
|    |    |    |    |
|    |    |    |    |
|    |    |    |    |

### 承認者署名

| 担当 | 部署 | 氏名 | 日付 |
|----|----|----|----|
|    |    |    |    |
|    |    |    |    |
|    |    |    |    |

#### 改訂履歴

| バージョン | 改訂理由 | 作成・改訂日    | 作成・改訂者 |
|-------|------|-----------|--------|
| 1.0   | 初版   | 2023/10/2 |        |
|       |      |           |        |